# Документы "Экспертные заключения"

### Функциональное назначение:

#### Реквизитный состав:

| Реквизит                                               | Комментарий                     |
|--------------------------------------------------------|---------------------------------|
| Заявка на исследование                                 | <Нет пояснений>                 |
| Ответственный                                          | Пользователь создавший документ |
| Подразделение                                          | <Нет пояснений>                 |
| Тип заключения                                         | <Нет пояснений>                 |
| Примечание                                             | <Нет пояснений>                 |
| Договор                                                | <Нет пояснений>                 |
| Направление                                            | Документ основание              |
| Статус                                                 | <Нет пояснений>                 |
| Заключение                                             | <Нет пояснений>                 |
| Список нормативных документов                          | <Нет пояснений>                 |
| Представленные на экспертизу и рассмотренные материалы | <Нет пояснений>                 |
| Предмет экспертизы                                     | <Нет пояснений>                 |
| Контрагент                                             | <Нет пояснений>                 |
| Фактический адрес заявителя                            | <Нет пояснений>                 |
| Юр адрес заявителя                                     | <Нет пояснений>                 |
| Изготовитель-разработчик                               | <Нет пояснений>                 |
| Юр адрес изготовитель                                  | <Нет пояснений>                 |
| Факт адрес изготовителя                                | <Нет пояснений>                 |
| Номер экспертного заключения                           | <Нет пояснений>                 |

## Инструкция:

# Создание документа «Экспертное заключение»

Экспертное заключение можно создать несколькими способами:

- 1. Из протокола создать на основании и выбираем «Экспертное заключение».
- 2. Из поручения или заявления на исследование создать на основании и выбираем «Экспертное заключение».

| Общие сведения Результать      | Экспертное заключение                                                                      |  |  |  |
|--------------------------------|--------------------------------------------------------------------------------------------|--|--|--|
| Номер: 21 544 Дата             | : 19104/2016/1491311 Примечание: Щебень строительный фракций 40-80 (70) мм                 |  |  |  |
| Договор:                       |                                                                                            |  |  |  |
| Заявка на исследование:        | Заявление на исследование 3 020 от 24.02.2016 21:30:55                                     |  |  |  |
| Направление:                   | Направление на исследование 00062413 от 01.04.2016 12:47:23                                |  |  |  |
| Заявитель:                     | жсм                                                                                        |  |  |  |
| Заявитель наименование:        | 3A0 "ЖСМ"                                                                                  |  |  |  |
| Юридический адрес заявителя:   | 445366, Россия, Самарская область, городской округ Жигулевск, г. Жигулевск, 1-й Промышлени |  |  |  |
| Фактический адрес заявителя:   | 445366, Самарская обл., г.о. Жигулевск, г. Жигулевск, 1-й Промышленный проезд, 4           |  |  |  |
| Акт обора проб (обследования): | 6/H oT 01.04.2016 r.                                                                       |  |  |  |
|                                |                                                                                            |  |  |  |

| Перейти                                                                                             | Провести и закрыть 🔚                                                                                                   | Провести                                                        | оздать на основании 🚽                                                                              |              |
|----------------------------------------------------------------------------------------------------|----------------------------------------------------------------------------------------------------|-----------------------------------------------------------------|----------------------------------------------------------------------------------------------------|--------------|
| Присоединенные файлы<br>Направления<br>Протоколы<br>Экспертные заключения<br>Акты выполненных работ | - ЦГиЭ<br>Дата: 31.12.2015 9:52:24<br>Роспотребнадзор:<br>Цель исследования:<br>ИНН проверяемой организации<br>Объект: | <ul> <li>Номер:</li> <li>Отдел надзора</li> <li>План</li> </ul> | Акт выполненных работ (БЮДЖЕТ)<br>Направление на исследование<br>Протокол<br>Экспертные заключения | <b>В</b> Ном |
|                                                                                                    | ООО "БРИДЖ"<br>Эдобавить 🗶 🍲 🗣<br>Пользователь<br>Коновалов Сергел Висторович                                          |                                                                 |                                                                                                    |              |

Вкладка «Общие» заполняется автоматически из документов основания при создании.

Вкладка «Предмет экспертизы» заполняется автоматически, если документ создан из протокола. При необходимости текс можно отредактировать.

Заполняем в документе «Экспертное заключение» вкладки «Установлено» и «Заключение».

| ие сведения    | Предмет экспертизы        | Установлено           | Представленные и рассмотренные материалы           | Заключение | Результаты испытаний |
|----------------|---------------------------|-----------------------|----------------------------------------------------|------------|----------------------|
| KI             | +x +x == =                | S2 1                  |                                                    | * A        |                      |
| е экспертизы ) | становлено:               | and the second second | a series and a series and a series and a series of |            |                      |
| mus ngrinder j | No TRANSPORT OF TRANSPORT |                       |                                                    |            |                      |
|                |                           |                       |                                                    |            |                      |

В данных вкладках есть возможность написать текст заключения или создать шаблон. Чтобы создать шаблон необходимо нажать «Вставить из шаблона».

| Экспертное заключение (Создание)                             |
|--------------------------------------------------------------|
| 🖌 Готово 🛛 🔒 🕴 Получить номер экспертного 🖾 Проверить орфогр |
| Общие сведения Предмет экспертизы Установлено Предс          |
| Ж К Ц 🛛 👬 🗮 🗄 🗐 Ω 🔳 🔳                                        |
| В ходе экспертизы установлено:                               |
|                                                              |
|                                                              |
|                                                              |
|                                                              |
|                                                              |
| Вотариль из шаблонов заклюцений                              |
|                                                              |

Откроется окно «Шаблоны текстовок заключений». Здесь можно

(подчеркнуто красным) уже созданный шаблон или создать новый, нажав Создать

(подчеркнуто синим).

| Шаблоны текстовок заключений (1С:Предприятие)                                                       |                                                             |
|----------------------------------------------------------------------------------------------------|-------------------------------------------------------------|
| Шаблоны текстовок заключений<br>🚯 Выбрать 😳 Создать 🙀 Показать/скрыть избранное   🏠 Добавить в избр | ранное                                                      |
| Примечание                                                                                          | Текст                                                       |
| = R-кабинет                                                                                         | Качество защиты кабинета компьютерной томографии, с уста    |
| ··· альфа-бета радон-222_лето                                                                       | В соответствии с "Нормами радиационной безопасности (НРЕ    |
| - БАД по химии                                                                                      | Результаты лабораторных испытаний образца БАД таблетки "    |
| — Вода                                                                                              | Для проведения санитарно-эпидемиологической экспертизы      |
| вода бассейна микробиология СООТВЕТСТВУЕТ                                                           | Проба воды из плавательного бассейна с глубины по адресу:   |
| 👄 вода бутилированная Мир Воды                                                                      | Процедура санитарно-эпидемиологической экспертизы начат     |
| 😑 вода для гемодиализа                                                                              | Пробы воды для гемодиализа отобраны и доставлены предст     |
| вода из скв. химия приволга                                                                         | Проба воды питьевой из скважины №37207 отобрана и достав    |
| вода из скважины микроб-я                                                                           | Проба воды питьевой отобрана и доставлена 08.09.2015 г. в Ф |
| 😑 Вода Коттедж                                                                                      | Проба воды питьевой отобрана и доставлена 21.12.2015 г. в Ф |
| вода микробиология поверх соответ                                                                   | В результате исследований проба воды из поверхностного ист  |
|                                                                                                    |                                                             |

После указания заключения можно проверить текст на орфографию. Для этого нажимаем «Проверить орфографию».

|                                   | Получить номер экспертно | Vorte Cibosetu | Пострафию Печать • | 2            | - Denum warn o |
|-----------------------------------|--------------------------|----------------|--------------------|--------------|----------------|
| сощие сосдения                    | ripogene r and reprinder | 2 Crancasiono  |                    | JORIN SCIENC | r coynerator   |
| X K I                             |                          | Ω 📰            |                    | Δ Δ 🚨        | * <u>A</u>     |
| З ходе экспертизы у               | становлено:              |                |                    |              |                |
| 6109-610-0174 D-69-11-04-0-11-0-1 |                          |                |                    |              |                |
| Vausanas                          |                          |                |                    |              |                |

На вкладке «Предоставленные и рассмотренные материалы» есть возможность добавить протоколы. Для этого нажимаем «Подбор протоколов» и в открывшемся списке выбираем нужный документ (отбор в списке установлен по заявлению на исследование или поручению)

| Экспертное заключение (Создание)                                                         |
|------------------------------------------------------------------------------------------|
| 🖋 Готово 📙 🖟 Получить номер экспертного 🚔 Печать 🗸                                       |
| Общие сведения Предмет экспертизы Установлено Представленные и рассмотренные материалы 3 |
| 🕀 🗟 🐨 🦑 🗙 Подбор протоколов                                                              |
| N Представленный документ                                                                |
| Поручение №05/17 от 23.12.2014 0:00:00                                                   |

Кроме протокола можно выбрать представленные документы из списка, нажав

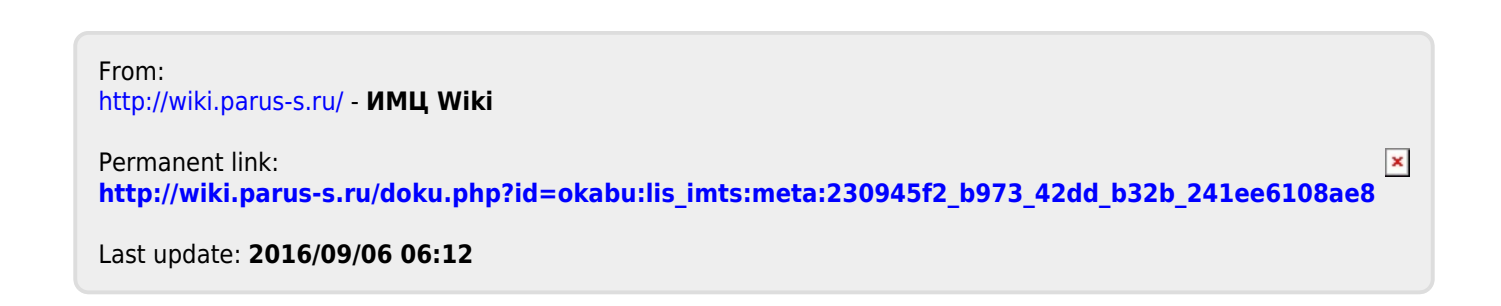

Ð